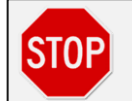

If you use hospital-issued credentials to log into PerfectServe, please contact your hospital IT Department for login assistance.

## Steps To Reset Password On Practitioner Web

- 1. Click on the hyperlink Forgot Username or Password? on the login screen.
- 2. Enter the e-mail address provided to PerfectServe. Typically, this was given during registration.
  - If the e-mail address is not on file, you will be asked to contact PerfectServe Support. Contact our 24/7/365 Support Center at 877-844-7727 or via chat at www.perfectserve.com/support.
- 3. Answer a secret question.
  - If there is not a security question on file or if you answer it incorrectly, you will be asked to contact PerfectServe Support.
- 4. **Select** all that apply for the needed login credentials:
  - Recover username
  - Reset password
- 5. Check your e-mail account for the **new temporary password** or the recovered **username**.
  - If you do not see the e-mail(s) within a few minutes, check the spam folder.
- 6. Return to Practitioner Web and login with the information provided to you via e-mail.
- 7. If you reset your password:
  - You will be redirected to another site to set a permanent password.
  - Use the temporary password provided as the "Old Password" and create a new password that is easy for you to remember.

## **Password Requirements**

- 8 characters in length
- Cannot contain your username
- Must contain 3 of the following:
  - 1 uppercase letter
  - 1 lowercase letter
  - 1 number
  - May contain special characters
- Cannot be a password used in the past twelve password resets

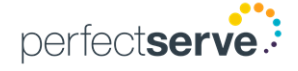